## HOW TO: ADD A POSITION TO THE LIST OF POSITIONS IN STAFF MAINTENANCE

- 1. Log into the COMMLOG Virtual Manager Log at <a href="http://vml.commlog.com">http://vml.commlog.com</a>
- 2. Scroll to the bottom of the page, click **Store Administration**
- 3. Under Staff Maintenance, click Positions

| 20 | Staff Maintenance                           |           |             |                 |                 |                 |               |  |
|----|---------------------------------------------|-----------|-------------|-----------------|-----------------|-----------------|---------------|--|
|    | Manage all the staff members of this store. |           |             |                 |                 |                 |               |  |
|    | <u>Departments</u>                          | Positions | Issue Items | <u>Training</u> | <u>I-9 Form</u> | E-Verify        | <u>Import</u> |  |
|    | Departments                                 | Positions | Issue Items | Training        | <u>1-9 Form</u> | <u>E-verity</u> | Import        |  |

## 4. In Positions, click Add NEW Position..

| Home Em                 | nployee Issues | Repairs & Maintenance |  |  |  |  |  |
|-------------------------|----------------|-----------------------|--|--|--|--|--|
| Positions               |                |                       |  |  |  |  |  |
|                         | <u>Name</u>    | <u>Depa</u>           |  |  |  |  |  |
| <u>View</u> <u>Edit</u> | Manager        | Mana                  |  |  |  |  |  |
| <u>View</u> <u>Edit</u> | Chef           | Mana                  |  |  |  |  |  |
| Add NEW Position        |                |                       |  |  |  |  |  |

- 5. Complete the form to add the new position to your list of positions.
- 6. Click **Update** to save the record.

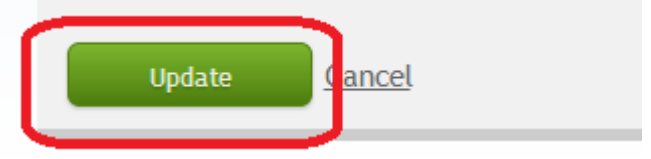